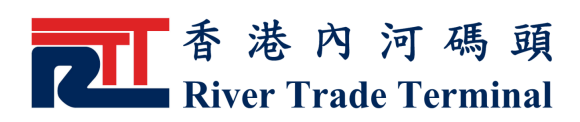

# <u> 貨櫃登岸及熱櫃狀況查詢</u>

#### 1. 功能簡介

此功能讓客戶查詢貨櫃登岸及熱櫃狀況。

#### 2. 開啟功能

- 於電子客戶服務系統主頁,按位於標籤"公衆查詢"旁之"選 項"鍵或點擊主目錄內之"公衆查詢"。
- ▶ 點擊"公衆查詢"目錄內之"貨櫃登岸及熱櫃狀況查詢"。

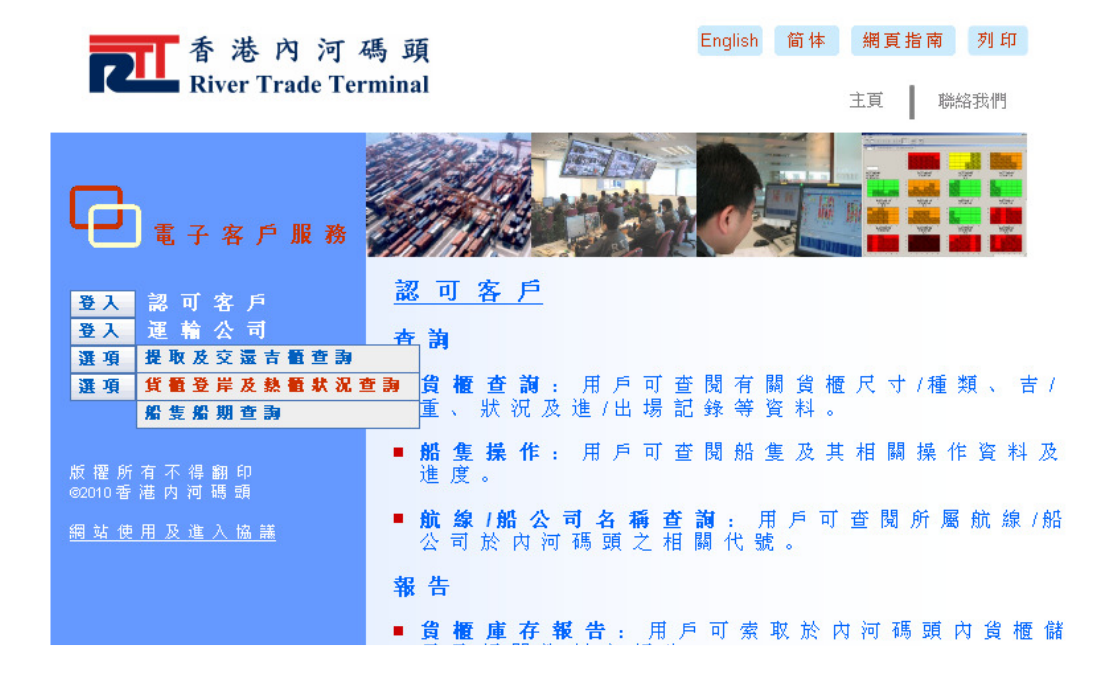

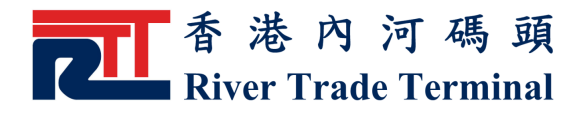

### 3. 使用指南

- ▶ 輸入貨櫃號碼。
- ▶ 最多可輸入十個不同的貨櫃號碼。
- ▶ 按"送出"鍵,即可查詢所有輸入貨櫃登岸及熱櫃狀況。

▶ 按"重設"鍵,可清除當前所有輸入的櫃號以便重新輸入。

| 香港內<br>River Trad      | 河碼頭<br>le Terminal        | English       | 简体 網頁指南 列印   主頁 聯絡我們           |  |  |
|------------------------|---------------------------|---------------|--------------------------------|--|--|
| 認可客戶                   | 運輸公司                      | 公眾查詢          | 下載區                            |  |  |
|                        | 貨櫃登岸及索<br><sup>貨麵號碼</sup> | <b>热櫃狀況查詢</b> |                                |  |  |
|                        |                           |               |                                |  |  |
|                        |                           |               |                                |  |  |
|                        | <br><br>送出 重              | 設 離開          |                                |  |  |
|                        |                           |               |                                |  |  |
| 版 擢 所 有 不 得 翻 印 © 2010 | 香 港 内 河 碼 頭               | [常見問題]        | <u>[網站使用及進入協議]</u> 版本:1.1.02.0 |  |  |

▶ 貨櫃登岸狀況分爲三類,見下表:

| 登岸狀況    | 說明                  |
|---------|---------------------|
| 已抵達本碼頭  | 貨櫃已被卸下且已存放于 RTT 貨櫃場 |
| 正在卸船    | 卸櫃船隻已開工,但該貨櫃還未被卸下   |
| 尚未抵達本碼頭 | 卸櫃船隻未到或未開工          |

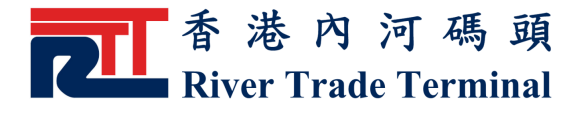

## ▶ 按"返回"鍵,可回到"貨櫃登岸及熱櫃狀況查詢"的主頁。

|                               | English 1  | 简体 網頁指南                        | 〕 列印  |          |            |                        |  |  |  |
|-------------------------------|------------|--------------------------------|-------|----------|------------|------------------------|--|--|--|
| R                             | iver Trade | Terminal                       |       |          | 主頁         | 聯絡我們                   |  |  |  |
| 認可客戶                          |            | 運 輸 公 司                        | 4     | 公眾查詢     |            | 下載區                    |  |  |  |
| 貨櫃登岸及熱櫃狀況查詢<br><sup>成功查</sup> |            |                                |       |          |            |                        |  |  |  |
| <u>尚未抵逹本碼頭</u><br>偕衢號碼        | 尺寸痛型高度     | 省船葡约/鍜到日期/時間                   | 葡約爲熱着 | 海南细扣扣紙裝碼 | 海關大扣扣紙裝碼   | <b>葄課稅</b> 品貨 <b>櫹</b> |  |  |  |
| TODU10012205                  | 200026     | (日/月/年時:分)<br>11/01/2010 12:34 | N     |          |            | N                      |  |  |  |
| 100012203                     | 200-00     | 11/01/2010 12:54               | N     |          |            | N                      |  |  |  |
|                               |            |                                |       |          |            |                        |  |  |  |
|                               |            |                                |       |          |            |                        |  |  |  |
|                               |            |                                |       |          |            |                        |  |  |  |
| *- 諸醫銘船公司查書                   | 自貨船抵達本碼回   | 「之時間。                          |       |          |            |                        |  |  |  |
|                               |            | 返回                             | 離開    |          |            |                        |  |  |  |
|                               |            |                                |       |          |            |                        |  |  |  |
|                               |            |                                |       |          |            |                        |  |  |  |
|                               |            |                                |       |          |            |                        |  |  |  |
| 版權所有不得;                       | 翻印©2010香   | 港 内 河 碼 頭                      |       |          | 周站使用及進入協議] | 版本:1.1.02.0            |  |  |  |